# 1. Atsargų įsigijimo registravimas (pirkimas)

Atsargų įsigijimo registravimas (pirkimas).

### Video galite matyti čia

Šiame dokumente išdėstyta prekių pirkimo sąskaitos registravimo tvarka. Nupirkus atsargą pirkimų modulyje visos kitos su atsarga susijusios operacijos registruojamos modulyje Sandėlis

# 1. Pagrindinės informacijos suvedimas

1.1. Suvedama dokumento {Serija} ir {Numeris}.

1.2. Nurodoma dokumento {Data}.

1.3. Nurodoma {Apmokėti iki} data. Ši data automatiškai įtakos biudžeto naudojimą, išlaidos bus priskiriamos šios datos periodui.

1.4. Laukui {Pardavėjas} iš sąrašo priskiriamas Partneris tiekėjas. Svarbu, kad šio asmens kodų ir adresų informacija būtų supildyta partnerio kortelėje.

1.5. Jeigu sąskaita yra pateikta per atskaitingus asmenis:

Būtina įvesti {Atskaitingą asmenį}.

-Suvedus sąskaitą, atlikti sąskaitos apmokėjimą spaudžiant mygtuką [Apmokėti] tame pačiame sąskaitos lange. Programos dialogo languose reikės įvesti pinigų apmokėjimo dokumento duomenis. Teisingai užpildytas prekių pirkimo sąskaitos Pagrindinės informacijos langas atrodo taip

| 🗄 📄 Naujas 📮 Saugoti 🖶 Išsaugoti kaip 🙀 Saugoti ir uždaryti 🥔 Atnaujinti   🔌 Spausdinti 🔹 🎯 Veiksmai 🔹 🍞 Redaguoti sąskaitą 🛒 Priskirti komunaliniams mok. 🛛 👼 Dengti |                         |                                                                                                    |                                                             |                       |                           |              |                                                                                                    |                                               |                                         |            |  |  |
|----------------------------------------------------------------------------------------------------|-------------------------|----------------------------------------------------------------------------------------------------|-------------------------------------------------------------|-----------------------|---------------------------|--------------|----------------------------------------------------------------------------------------------------|-----------------------------------------------|-----------------------------------------|------------|--|--|
| 🛿 🚓 Patvirtinti finansine informacija 🥝 Patvirtinti pirkimą 🚓 Patvirtinti kiekius 💓 Priskirti sutarti                                                                 |                         |                                                                                                    |                                                             |                       |                           |              |                                                                                                    |                                               |                                         |            |  |  |
| Pirkimo sąskaita: UAB Circle K Lietuva / REG-1252 0,00 EUR / 0,00 EUR                                                                                                 |                         |                                                                                                    |                                                             |                       |                           |              |                                                                                                    |                                               |                                         |            |  |  |
| Pagrindinė informacija                                                                                                    | Pagrindinė informacija  | 🖄 Mokéti                                                                                                    | nos/gautinos sumos Ope                                      | racijos Administravii | mo informacija 🛛 Irašo sa | iuga         |                                                                                                    |                                               |                                         |            |  |  |
| 🔰 Sąskaitos detalės                                                                                                    | ☆ Pagrindinė informa    | cija                                                                                                    |                                                             |                       |                           |              |                                                                                                    |                                               |                                         |            |  |  |
| 😥 Mokėjimo informacija                                                                                                    | Senja / Numeris         | REG                                                                                                    | 1252                                                        | Dokumento data        | 2018-02-02                | •            | Sąskaitą išrašė                                                                                                    | Kristina Markelyte                            |                                         | 4          |  |  |
| 📝 Priskirtos nuomos su                                                                                                    | Orginali dokumento data |                                                                                                    |                                                             | Stomavimo data        |                           |              | Dokumento statusas                                                                                                    | Nauja                                         | Apmokėjimo statusas                     | Neapmokéta |  |  |
| 💖 Apskaita                                                                                                    | Gavimo data             | 2018-02-0                                                                                                    | 2                                                           | Registras             |                           |              | Apmokëti iki                                                                                                    | 2018-02-02                                    | <ul> <li>Atidėjimas dienomis</li> </ul> |            |  |  |
| 🛐 Susijusios sąskaitos                                                                                                    | Tipas                   | Pirkimo sa                                                                                                    | ąskaita ·                                                   | Kursas                |                           | 1,000000000  | Mokėjimo būdas                                                                                                    | •                                             |                                         |            |  |  |
| 🔒 Susiję asmenys                                                                                                    | Sąskaitos valiuta       | EUR                                                                                                    |                                                             | Valiutos data         | 2018-02-02                | •            | Priskirta sutartis                                                                                                    |                                               | Projektas                               |            |  |  |
| 🛃 Susiję objektai                                                                                                    | Aprašymas               |                                                                                                    |                                                             |                       |                           | Kaina su PVM |                                                                                                    |                                               |                                         |            |  |  |
| 💣 Atributai                                                                                                    |                         |                                                                                                    |                                                             |                       |                           |              | Atskaitingas asmuo                                                                                                    |                                               |                                         |            |  |  |
| 🚫 Pastabos                                                                                                    |                         |                                                                                                    |                                                             |                       |                           |              |                                                                                                    |                                               |                                         |            |  |  |
| Dokumentai                                                                                                    | Šalvs (pardavėjas /     | <ul> <li>Safer (particular) (pitches)</li> <li>Bit (pitches)</li> <li>Bit (pitches)</li></ul> |                                                             |                       |                           |              |                                                                                                    |                                               |                                         |            |  |  |
| 🔀 Veiklos/Laiškai                                                                                                    | Pardavėjas              | UAB Circ                                                                                                    | UAB Circle K Lietuva                                        |                       |                           |              |                                                                                                    | <u>JÚsu imonės pavadinimas, UAB</u>           |                                         |            |  |  |
| ुर Istorija                                                                                                    | Pagrindinis adresas     | (Registracijo                                                                                                    | egistracijos) J. Jasinskio g. 16, Vilnius LT-01112, Lietuva |                       |                           |              |                                                                                                    | (Registracijos) Naujoji 46, Klaipėda, Lietuva |                                         |            |  |  |
| *                                                                                                    | PVM mokétojo kodas      | LT114549113                                                                                                    | 114549113                                                   |                       |                           |              |                                                                                                    |                                               |                                         |            |  |  |
|                                                                                                    | Kodas                   | 211454910                                                                                                    | 1454910                                                     |                       |                           |              |                                                                                                    | 1234567                                       |                                         |            |  |  |
|                                                                                                    | Vieta                   | (Registracijo                                                                                                    | s) J. Jasinskio g. 16, Vilnius I                            | T-01112, Lietuva      |                           | -            | Vieta                                                                                                    | (Registracijos) Naujoji 46, Klaipėda, Lietuva |                                         |            |  |  |
|                                                                                                    | Banko sąskaita          |                                                                                                    |                                                             |                       |                           | -            | Banko sąskaita                                                                                                    | LT000011112222333344 (EUR)                    |                                         |            |  |  |
|                                                                                                    | ★ Šalys (naudos gavė    | jas / mokėto                                                                                                    | ijas)                                                       |                       |                           | UAB          | B Circle K Lietuva (J. Jasinskio g. 16, Vilnius LT-01112, Lietuva) / Jūsų įmonės pavadinimas, UAB (Naujoji 46, Klaipėda, 1 |                                               |                                         |            |  |  |
|                                                                                                    | Naudos gavėjas          | JAB Circ                                                                                                    | UAB Circle K Lietuva                                        |                       |                           |              |                                                                                                    | Iŭsu imonės pavadinimas, UAB                  |                                         |            |  |  |
|                                                                                                    | Pagrindinis adresas     | (Registracijo                                                                                                    | egistracijos) J. Jasinskio g. 16, Vilnius LT-01112, Lietuva |                       |                           |              |                                                                                                    | (Registracijos) Naujoji 46, Klaipėda, Lietuva |                                         |            |  |  |
|                                                                                                    | PVM mokétojo kodas      | LT114549113                                                                                                    | 114549113                                                   |                       |                           |              |                                                                                                    |                                               |                                         |            |  |  |
|                                                                                                    | Kodas                   | 211454910                                                                                                    | 1454910                                                     |                       |                           |              |                                                                                                    | 1234567                                       |                                         |            |  |  |
|                                                                                                    | Banko sąskaita          |                                                                                                    |                                                             |                       |                           |              |                                                                                                    | LT000011112222333344 (EUR)                    |                                         |            |  |  |
|                                                                                                    |                         |                                                                                                    |                                                             |                       |                           |              |                                                                                                    |                                               |                                         |            |  |  |

#### Pirkimo eilučių suvedimas

- 2.1. Pridėkite reikiamus produktus (Produktų pasirinkimo lange pasirinkite vieną arba kelias prekes)
- 2.2. Kiekvienai pridėtai produkto eilutei turite suvesti šią būtiną informaciją:
- 2.2.1 Operacijos vienetas {Op. kiekis} ir {Kaina};
- 2.2.2 Pažymėjimas ar operacijos kainoje yra įskaičiuotas PVM {Op. Su PVM};
- 2.2.3 {PVM tarifas} (gali būti nustatytas automatiškai);
- 2.2.4 {Vieta};

2.2.5 {Atsakingas asmuo};{Vieta}, {Atsakingas asmuo}, gali būti užpildomi automatiškai. Tam turite pagrindinės informacijos lange Pirkėjo informacijos lauke Vieta nurodyti detalų sandėlį į kurį bus registruojamas pirkimas. Nurodyta sandėlio vieta bus taikoma visoms pirkimo sąskaitoje esančioms prekėms. Teisingai užpildytas prekių pirkimo sąskaitos Detalių langas atrodo taip

| 💰 Patvirtinti finansine informacija 🥝 Patvirtinti pirkimą 💰 Patvirtinti kiekius 📝 Priskirti sutartį |                                                                                                    |                 |              |             |            |                       |                 |                     |                 |                  |           |        |
|----------------------------------------------------------------------------------------------------|----------------------------------------------------------------------------------------------------|-----------------|--------------|-------------|------------|-----------------------|-----------------|---------------------|-----------------|------------------|-----------|--------|
| Pirkimo sąskaita: UAB Circle K Lietuva / REG-1252 106,25 EUR / 106,25 EUR                           |                                                                                                    |                 |              |             |            |                       |                 |                     |                 |                  |           |        |
| 📔 Pagrindinė informacija                                                                            | Sąskaitos detalės Važt                                                                                                    | araščio detalės | Transportavi | imo sąlygos | Sumų deta  | alizacijos            |                 |                     |                 |                  |           |        |
| 🍞 Sąskaitos detalės                                                                                 | 🛿 🍘 Pridėti produktą 🗸 🖶 Išsaugoti kaip 🗙 Pašalinti 🛛 EAN 📃 👘 Skirstyti išlaidas 🛛 Išvalyti paskirstytas išlaidas 🛛 Priskirti komunaliniams mok. 🗌 ધ Atidar |                 |              |             |            |                       |                 |                     |                 |                  |           |        |
| 😥 Mokėjimo informacija                                                                              | P filtras.                                                                                                    |                 |              |             |            |                       |                 |                     |                 |                  |           |        |
| Drickistos nuomos su                                                                                | Pavadinimas                                                                                                    | ♥ Op. kiekis ♥  | Op. kaina 🏹  | Op. Suma 🏹  | Op. su P 🔨 | 7 Kaina su nuolaida 🏹 | Suma be PVM 🛛 🖓 | Suma su PVM 🛛 🖓     | PVM tarifas 🛛 🖓 | Atsakingas asmuo | Viet Viet | ia 🗸 🗸 |
| Priskintos nuomos su                                                                                | <u>Dyzelis</u>                                                                                                    | 36,000          | 1,0100       | 36,36       |            | 1,0100                | 36,36           | 44,00               | 21,00% 244111   | Jonas Vadovas    | AUDI A3   |        |
| 💖 Apskaita                                                                                          | Benzinas                                                                                                    | 49,000          | 1,0500       | 51,45       |            | 1,0500                | 51,45           | 62,25               | 21,00% 244111   | Jonas Vadovas    | AUDI A6   |        |
| 🗾 Susijusios sąskaitos                                                                              |                                                                                                    | 85,00000        | Σ = 2,0600   | Σ = 87,8100 |            | Σ = 2,0600            | Σ = 87,8100     | <b>Σ</b> = 106,2500 |                 |                  |           |        |
| 🝰 Susiję asmenys                                                                                    |                                                                                                    |                 |              |             |            |                       |                 |                     |                 |                  |           |        |
| Susije objektaj                                                                                     |                                                                                                    |                 |              |             |            |                       |                 |                     |                 |                  |           |        |

# 3. Operacijos patvirtinimas

Operacija tvirtinama paspaudus [Patvirtinti pirkimą]. Operacijos tvirtinimo metu vykdomas suvestų duomenų patikrinimas. Visi neatitikimai ir trūkstama informacija yra pateikiama papildomuose klaidų arba įspėjimų languose.

3.1. Jeigu viskas yra registruota sėkmingai, atveriamas korespondencijos parinkimo langas.

3.2. Parenkama korespondencija pagal nutylėjimą. Po parinkimo bakstelėjus tuščioje vietoje automatiškai supildomi kiti laukeliai.

3.3. Spaudžiamas mygtukas [Toliau].

3.4. Jeigu suformuotoje korespondencijoje visų sąskaitų eilučių laukeliai yra užpildyti (priskirtos sąskaitos), spaudžiamas mygtukas [Toliau].

# 4. Klaidų taisymas

4.1. Jeigu tvirtinant sąskaitą atsirado klaidų ir korespondencija nebuvo patvirtinta, sąskaita gali užsiblokuoti. Užsiblokavusi sąskaita turi statusą "Priimta". Jeigu norite taisyti sąskaitą – spauskite mygtuką [Atšaukti patvirtinimus].

4.2. Jeigu sąskaita yra patvirtinta, taisyti klaidas galima tik vykdant Storno operaciją t.y. sąskaitoje spaudžiant [Stornuoti pirkimą].